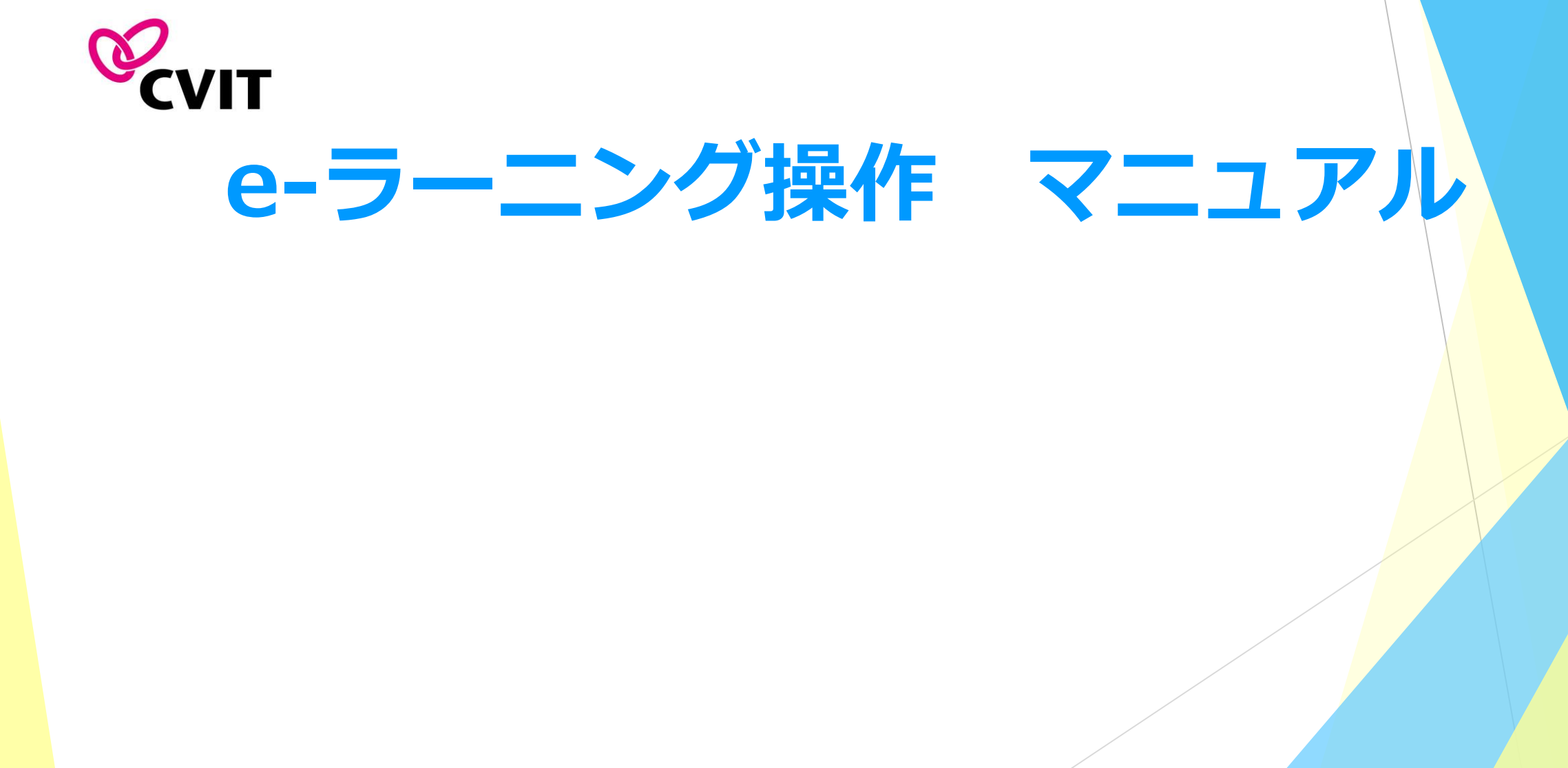

### <u>日本心血管インターベンション治療学会 e-ラーニング受講の手引き①</u>

日本心血管インターベンション治療学会(以下、CVIT) e-ラーニング受講の際は、受講の流れと、注意事項をご確認の 上、利用を開始してください。

<u>e-ラーニングシステムは、認定医資格のみをお持ちの方が受講可能です。</u> (専門医、名誉専門医資格をお持ちの方、全資格をお持ちでない方の受講については、引き続き検討いたします。)

■ 会員専用サイトログイン後、「e-ラーニング」のバナー画像をクリックしてください。

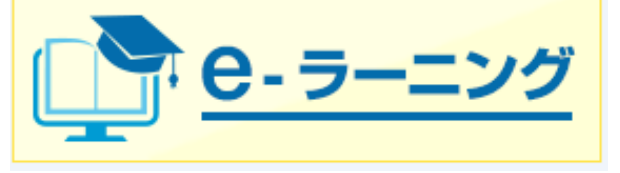

- 開始の際は利用登録を行っていただく必要はございません。
- 初回ログイン時のID、パスワードはともに「CVIT会員番号(5桁)+CVITにご登録いただいている生月日(4桁)」の9 桁の数字です。
   例:会員番号:264、生月日:1月1日の場合のID、パスワードは「002640101」
- 初回ログイン後、必ずパスワードの変更を行ってください。

 パスワードを忘れてしまった場合は、あらかじめCVITにご登録しているメールアドレスにパスワード初期化用のURLを 送信します。メールアドレスをご登録いただいていない方、メールアドレスを変更される場合は、お早めにCVIT事務 局までご連絡ください。 変更手続きは<u>http://www.cvit.jp/enrollment/</u>から行ってください。

■ 「受講履歴」より「CVIT教育セミナー」を選択していただき、「準備中」以外の1~33の講座の動画を閲覧し、テスト 問題に進んでいただけます。

### <u>日本心血管インターベンション治療学会 e-ラーニング受講の手引き②</u>

- 動画は原則、「23. PCIの合併症~No-flow」の講座を除いて、1講座につき、前半と後半があります。
- 動画閲覧開始後、一旦受講を中断する場合は、「中断して戻る」を選択してください。次に再生する際は、中断した 箇所から再生できます。
- 再生中に「受講終了」を選択した場合は最初から再生します。
- 前半、後半の動画閲覧が完了しましたら、テスト画面に遷移します。1講座につき、3つのテストがあり合格すると、 修了証(PDF形式)が発行されます。2018年以降のCVIT専門医受験資格に必要な修了証です。保存いただき、申請時期 に申請に必要な書類とともに提出してください。
- 全ての動画は、一度にまとめて閲覧いただく必要はなく、ご都合に合わせて1回ずつ閲覧いただくことができます。

#### ♦♦推奨環境♦♦

#### OS : ブラウザ

Windows® 8: Internet Explorer10以上, Firefox30以上, Chrome35以上 Windows® 7: Internet Explorer11以上, Firefox30以上, Chrome35以上 MacOS® X: Safari7以上, Firefox30以上, Chrome35

#### 通信速度

実行速度 1Mbps以上 ※ADSLや無線(モバイル等)をご利用の場合、一時的な速度低下や切断が発生する可能性もあり、閲覧が出来ない場 合があります。

#### <u>日本心血管インターベンション治療学会 e-ラーニング受講の手引き③</u>

2017年6月23日の理事会において、当会専門医の受験資格に「ライブ・教育委員会が主催する教育セミ ナー全講座を修了していること」が追加され、2018年の専門医申請者より必須となることが決定いたし ました。

これは、他学会と連携する新専門医制度に向けた教育カリキュラムに基づくものです。

以下のいずれかで全講座を受講修了していることが必須条件となります。

- ◆ 学術集会会期中の教育セミナー(CVIT2017より実施開始)
- ◆ e−ラーニング受講(2017年12月5日より運用開始)

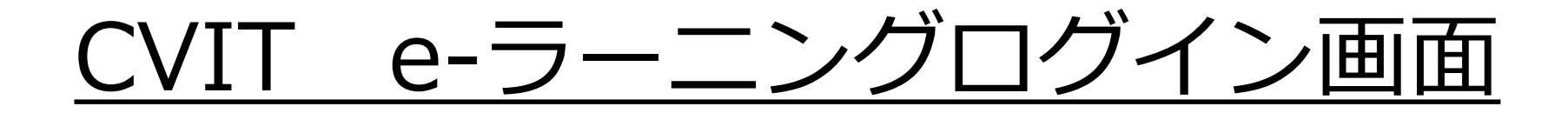

#### ホームページ画面に表示される「CVIT 会員サイト」より先に進んでください。

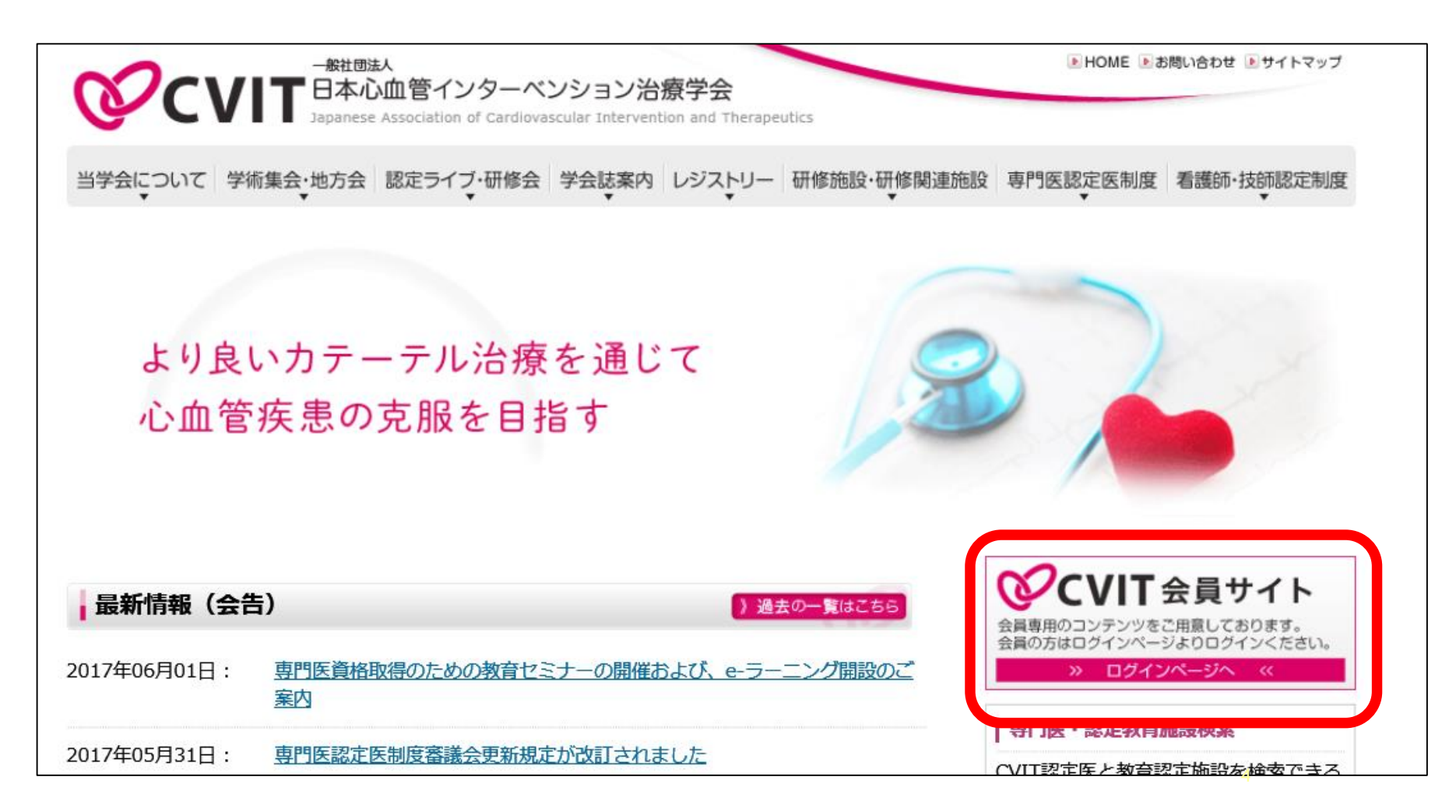

# <u>CVIT e-ラーニングログイン画面</u>

| <b>℃</b> VIT                                       | 2017年11月28日 11時55分<br><b>事務局事務局様</b>   パスワード変更   ログアウ |
|----------------------------------------------------|-------------------------------------------------------|
| トップページ   会員情報   学術誌・論文情報   各種委員会議事録                |                                                       |
| お知らせ                                               | 会員規定                                                  |
|                                                    | 定款  ⊻                                                 |
| > 17/11/10 CVIT News Letter Vol.7「せとかの候」           | 【 定款 細則                                               |
| ▶ 17/11/10 CVIT News Letter Vol.14「浜木綿の候」          | 🔂 休会について 🛛 🗠                                          |
| ▶ 17/11/10 CVIT News Letter Vol 16[紅葉の候」           | CVIT旅費規程(Ver3) ≚                                      |
|                                                    | ● 出張旅費精算書                                             |
| ▶ 17/10/16 CVIT News Letter Vol.15「山栗の候」           | 🔁 出欠確認機能使い方 🛛 🗠                                       |
| ▶ 17/08/10 CVIT News Letter Vol.13「水芭蕉の候」          |                                                       |
| ▶ 17/07/04 CVIT News Letter Vol.12「青もみじの候」         | ▲ 第3回CVIT役員選挙                                         |
| ▶ 17/06/09 CVIT NEWS LETTER Vol.11「青梅の候」           | <b>VOTE</b> 確認期間: 2017年11月15日~12月20日                  |
| ▶ 17/05/16 CVIT NEWS LETTER Vol.10「菖蒲の候」           |                                                       |
| ▶ 17/04/25 CVIT NEWS LETTER Vol.9「桜の候」             |                                                       |
| ▶ 17/03/22 第3回心血管インターベンション技師制度(ITE)試験結果について        | <b>・</b> - ラーニング                                      |
| ▶ 17/03/03 CVIT NEWS LETTER VOL.8[はるかの候」を更新いたしました。 |                                                       |
| ▶ 17/01/11 CVIT NEWS LETTER VOL.6「密柑の候」を更新いたしました。  |                                                       |
|                                                    |                                                       |

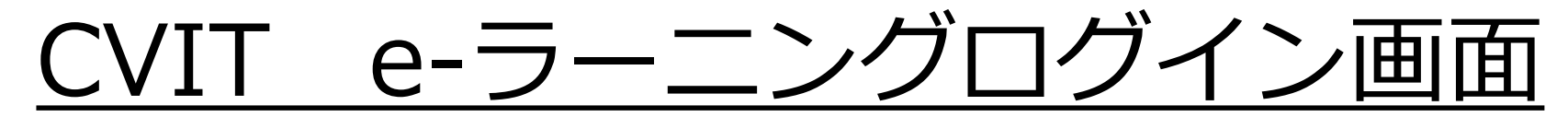

初回ログイン時のID、パスワードはともに「CVIT会員番号(5桁)+CVITに登録いただいている生月日(4桁)」の9桁の数字です。

例:会員番号:264、生月日:1月1日の場合のID、パスワードは「002640101」

| E<br>-Learning システム           | ユーザーID<br>パスワード       |
|-------------------------------|-----------------------|
| Ver. 1.4.2.0                  | ログイン                  |
| 一般                            | 社団法人 日本心血管インターベンション治療 |
|                               | 学会                    |
|                               | 03-6280-4126          |
|                               | info@cvit.jp          |
| 毎週日曜日 23:00~24:00 はシステムメンテナンス | スのため使用できません。          |
|                               | <u>パスワードをお忘れの方</u>    |
|                               |                       |

# <u>CVIT e-ラーニングログイン後のパスワード変更</u>

初回ログイン後、必ずパスワードの変更を行ってください。

| CVIT<br>-Learning システム テストユーザ2さん | ★ ホー・                              |
|----------------------------------|------------------------------------|
| お知らせ                             |                                    |
|                                  | ログアウトの際は、「ログアウト」を<br>選択して終了してください。 |
| 受講分類                             |                                    |
| CVIT教育セミナー                       |                                    |
| 受講履歴                             |                                    |
|                                  |                                    |
|                                  |                                    |

e-ラーニングログイン後のパスワード変更 VIT

初回ログイン後、必ずパスワードの変更を行ってください。

| ▶パスワード変更                     |              |    |    |
|------------------------------|--------------|----|----|
| パスワードの変更<br>パスワードは6文字から15文字の | D範囲で入力して下さい。 |    |    |
| 現在のパスワード                     |              |    |    |
| 新しいパスワード                     |              |    |    |
| 新しいパスワードの確認                  |              |    |    |
|                              |              | 変更 | 戻る |
|                              |              |    |    |
|                              |              |    |    |

CVIT e-ラーニングの開始

受講分類から「教育セミナー」を選択してください。

| B M A A     D M     A A     D - 2A     D - 2A | e -Learning システム ∍ | テストユーザ2さん | <b>十</b> ホーム 🛔 | パスワード変更     ひ ログ     する場合は必ず[ログアウト]ボタンをクリック | <mark>アウト</mark><br>フしてください。 |
|----------------------------------------------------------------------------------------------------|--------------------|-----------|----------------|---------------------------------------------|------------------------------|
| B 47     在 名     3ス名                                                                                                    | お知らせ               |           |                |                                             |                              |
| 受講分類<br>で び TT教育セミナー                                                                                                    |                    | ff 4      |                | J-28                                        | _^                           |
| 受講分類<br>で「「教育セミナー<br>受講履歴                                                                                                    |                    |           |                |                                             |                              |
| ♥講履歴                                                                                                    | 受講分類               |           |                |                                             |                              |
| 受講履歴                                                                                                    | してい<br>CVIT教育セミナー  |           |                |                                             |                              |
|                                                                                                    | 受講履歴               |           |                |                                             |                              |
|                                                                                                    |                    |           |                |                                             |                              |

CVIT e-ラーニングの開始

閲覧する講座を選択してください。

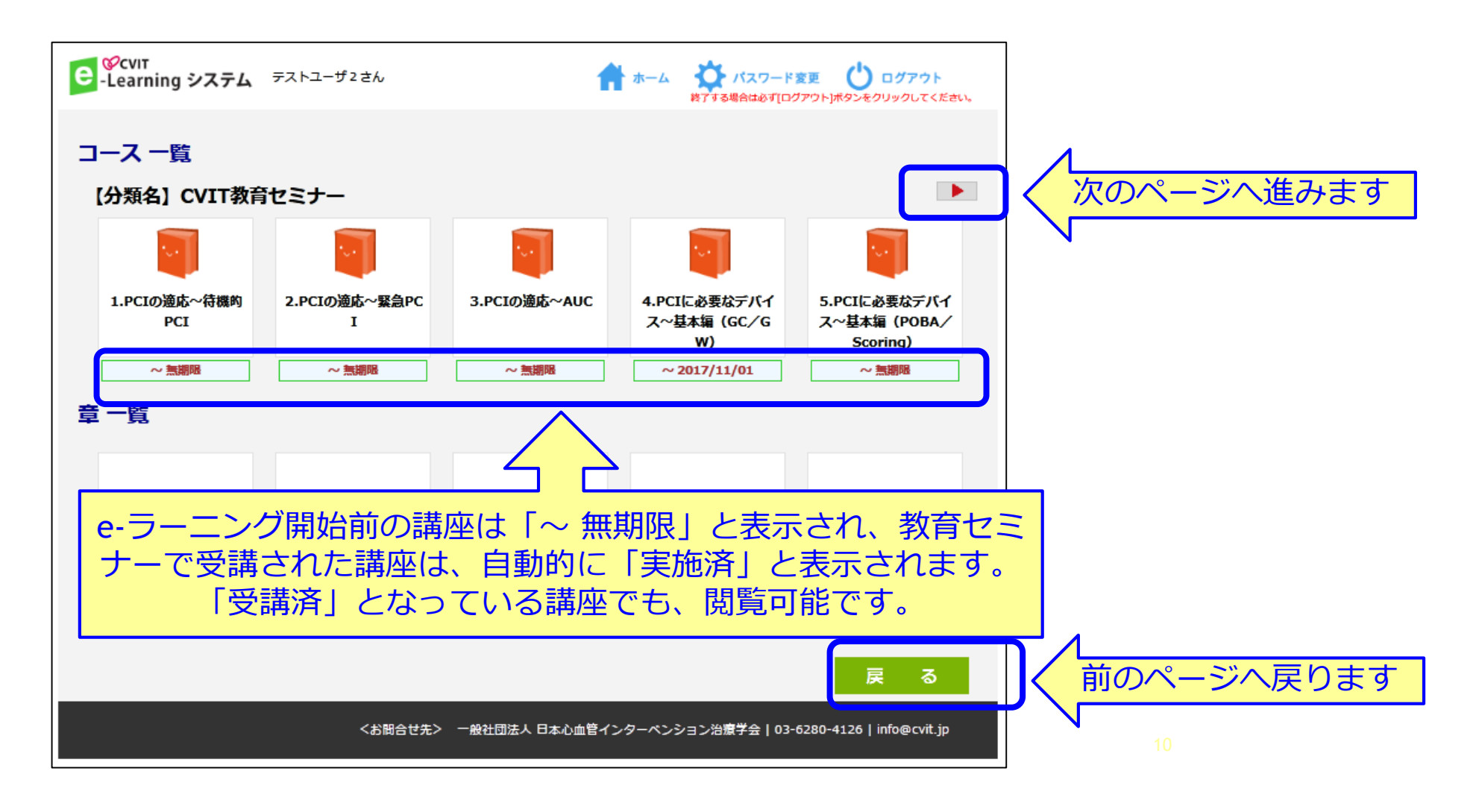

CVIT e-ラーニングの開始

「動画前半」を選択してください。

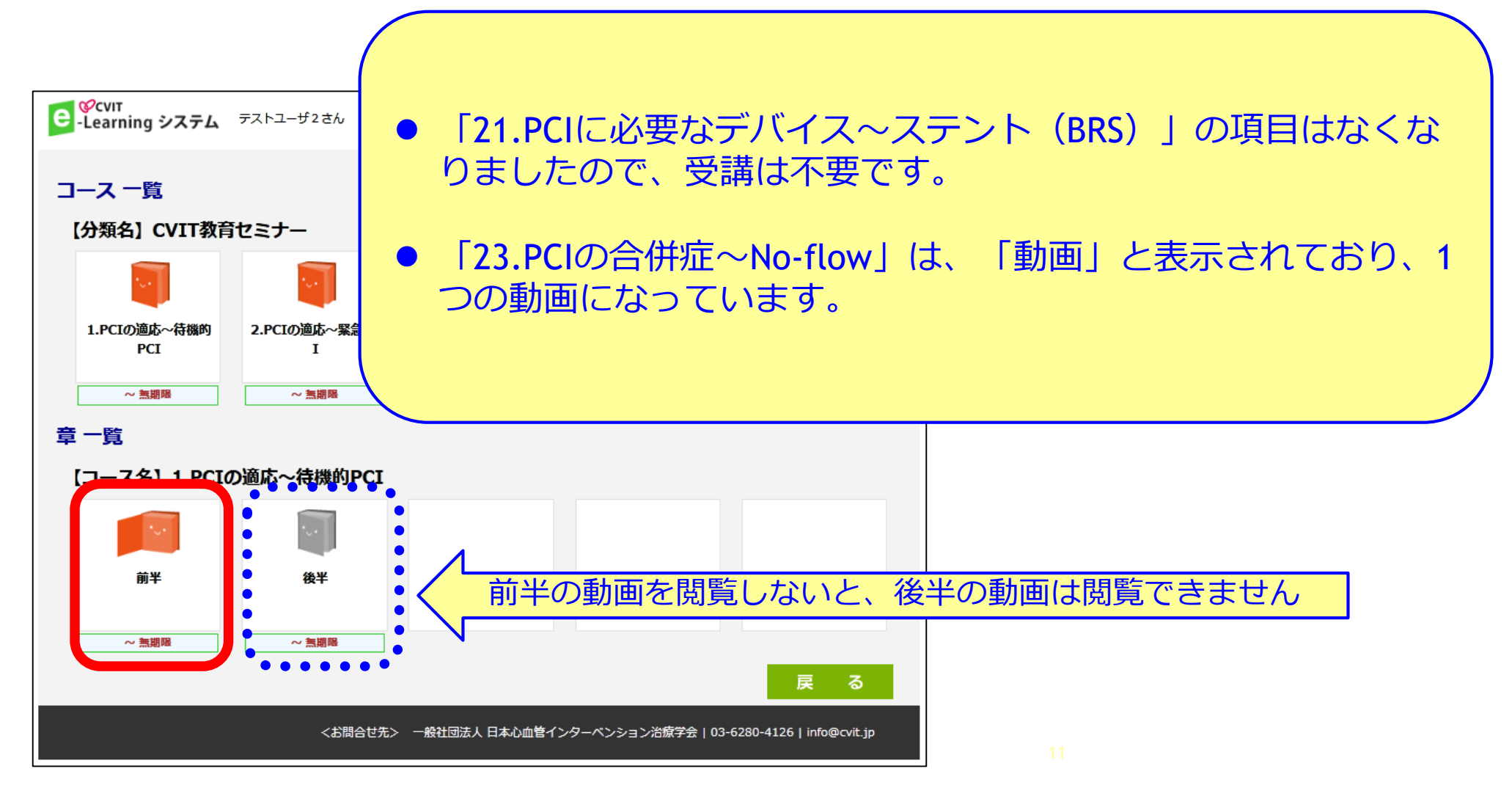

# <u>CVIT e-ラーニング閲覧について</u>

「受講」を選択してください。動画再生を開始します。

| CVIT<br>-Learning システム テストユーザさん                                             |                                 | ★ ホーム<br>終了する <sup>2</sup> | パスワード変更 (<br>場合は必ず[ログアウト]ボタ | <b>り ログアウト</b><br>ンをクリックしてください。 |
|-----------------------------------------------------------------------------|---------------------------------|----------------------------|-----------------------------|---------------------------------|
| 受講詳細                                                                        |                                 |                            |                             |                                 |
| 【分類名】CVIT教育セミナー<br>【コース名】1.PCIの適応~待機的PC<br>【章名】前半<br>受講期間: 2017/11/01 ~ 無期限 | I                               |                            |                             |                                 |
| 受講回数 0 回<br>最終受講日 2017/11/28<br>受講累積時間 00:00:00                             | [実施状況]<br>コンテンツ<br>テスト<br>アンケート | 受講済<br>なし<br>なし            | 受講者<br>未受講<br>受講中<br>受講済    | 8人<br>7人<br>0人<br>1人            |
| 受講                                                                          |                                 |                            | 戻                           | 3                               |

### <u>CVIT e-ラーニング閲覧について</u>

「動画前半」閲覧後、「受講終了」を選択し、「動画後半」を再生してください。 「受講終了」を選択すると、「受講詳細」のページに進みます。 「戻る」を選択し、「章一覧」より「後半動画」を再生してください。

| CVIT     -Learning システム テストユーザさん     オーム     がパスワード変更     ひ ログア     がする場合は必ず[ログアウト)ボタンをクリックし | <b>アウト</b><br>してください。 |   |                                                         |                                                         |                                 |                 |                             |                               |
|----------------------------------------------------------------------------------------------|-----------------------|---|---------------------------------------------------------|---------------------------------------------------------|---------------------------------|-----------------|-----------------------------|-------------------------------|
| CVIT教育セミナー<br>1.PCIの適応~待機的PCI 前半                                                             |                       | e | ♥cvıт<br>Learning システム <sup>⇒</sup>                     | テストユーザさん                                                |                                 | 👚 ホーム 🎽         | ・パスワード変更<br>5場合は必ず[ログアウト]ボ? | <b>し ログアウト</b><br>タンをクリックしてくれ |
|                                                                                              |                       |   | 受講詳細<br>【分類名】CV:<br>【コース名】1.F<br>【章名】前半<br>受講期間: 2017/1 | IT教育セミナー<br>PCIの適応~待機的Pc<br><del>ド</del><br>L1/01 ~ 無期限 | CI                              |                 |                             |                               |
| 1.PCIの週心~苻俄的PCI<br>【前半】                                                                      |                       |   | 受講回数<br>最終受講日<br>受講案積時期                                 | 3 回<br>2017/11/28<br>00:02:18                           | [実施状況]<br>コンテンツ<br>テスト<br>アンケート | 受講済<br>なし<br>なし | 受講者<br>未受講<br>受講中<br>受講済    | 8人<br>7人<br>0人<br>1人          |
| 岩手医科大学附属病院<br>森野 禎浩 先生                                                                       |                       |   | 受講                                                      |                                                         |                                 |                 | 戻                           | 3                             |
| 中断して戻る                                                                                       | 終了                    |   |                                                         |                                                         |                                 |                 |                             |                               |

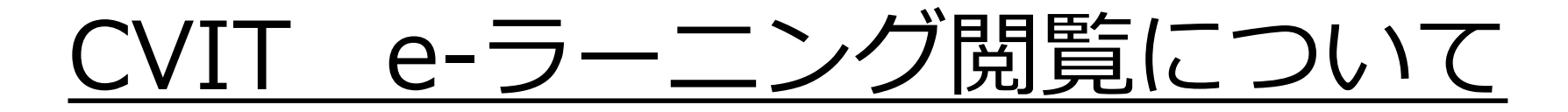

「動画後半」を選択してください。

| €<br>-Learning システム | テストユーザ2さん                                                                                   | 1              |                                  | 変更 <b>ひ ログアウト</b><br>「アウト」ボタンをクリックしてください。 |
|---------------------|---------------------------------------------------------------------------------------------|----------------|----------------------------------|-------------------------------------------|
| コース一覧               |                                                                                             |                |                                  |                                           |
| 【分類名】CVIT教育         | マンシュ ひろう ひろう ひろう ひろう ひろう ひろう ひろう むちょう むちょう むちょう むちょう ひろう ひろう ひろう ひろう ひろう ひろう ひろう ひろう ひろう ひろ |                |                                  |                                           |
|                     | <b></b>                                                                                     | <b>I</b>       | <b>•</b>                         | <b>I</b>                                  |
| 1.PCIの適応~待機的<br>PCI | 2.PCIの適応〜緊急PC<br>I                                                                          | 3.PCIの適応~AUC   | 4.PCIに必要なデバイ<br>ス〜基本編(GC/G<br>W) | 5.PCIに必要なデバイ<br>ス〜基本編(POBA/<br>Scoring)   |
| ~ 無期限               | ~ 無期限                                                                                       | ~ 無期限          | ~ 2017/11/01                     | ~ 無期限                                     |
| 章一覧                 |                                                                                             |                |                                  |                                           |
| 【コース名】1.PCIの        | の適応~待機的PCI                                                                                  |                |                                  |                                           |
| 前¥                  | غ¥                                                                                          |                |                                  |                                           |
| 実施済                 | ~ 無趨陽                                                                                       |                |                                  | 戻る                                        |
|                     |                                                                                             | 一般社団法人 日本心血管イン | <br>ンターペンション治療学会   03-(          | 5280-4126   info@cvit.jp                  |

# <u>CVIT e-ラーニング閲覧について</u>

「受講」を選択してください。動画再生を開始します。

| CVIT<br>-Learning システム テストユーザさん                                            | 1                               |                 | スワード変更 し<br>は必ず[ログアウト]ボタンを          | ログアウト<br>クリックしてください。 |
|----------------------------------------------------------------------------|---------------------------------|-----------------|-------------------------------------|----------------------|
| 受講詳細                                                                       |                                 |                 |                                     |                      |
| 【分類名】CVIT教育セミナー<br>【コース名】21.PCIに必要なデバイズ<br>【章名】後半<br>受講期間:2017/11/01 ~ 無期限 | ス〜ステント(Bl                       | RS)             |                                     |                      |
| 受講回数 0 回<br>最終受講日 2017/11/24<br>受講累積時間 00:00:00                            | [実施状況]<br>コンテンツ<br>テスト<br>アンケート | 受講済<br>なし<br>なし | 【修了証あり】<br>受講者<br>未受講<br>受講中<br>受講済 | 8人<br>3人<br>0人<br>5人 |
| 受講                                                                         |                                 | 修了証参照           | 戻る                                  |                      |

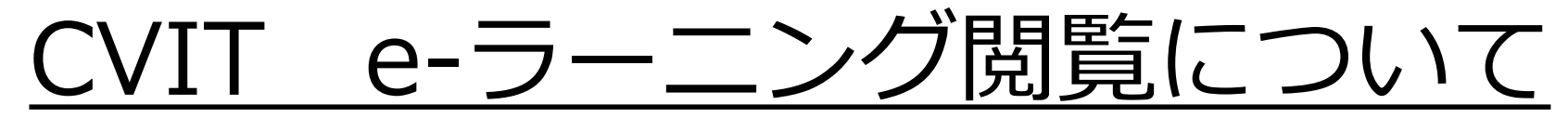

#### 「動画後半」終了後、テスト画面に遷移します。

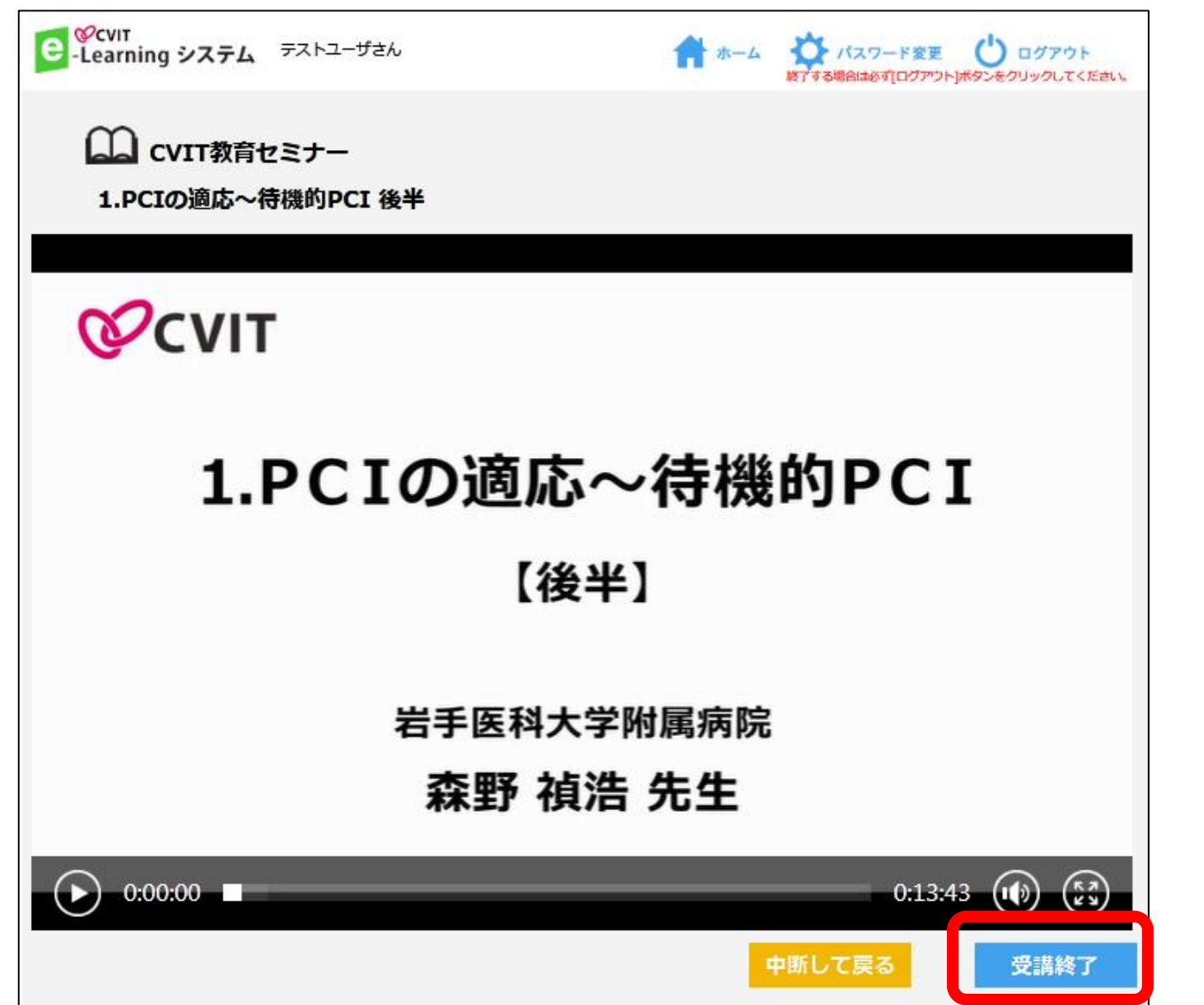

# <u>CVIT e-ラーニングテスト画面について</u>

#### 解答し「採点」を選択してください。

| 1.P          | PCIの適応~待機的PCI 後半<br>CIの適応~待機的PCI                                                                                                    |                                |
|--------------|----------------------------------------------------------------------------------------------------|--------------------------------|
| *イラス<br>*今眼紋 | ことの大型がし - 101% レリテ CL<br>へトが表示されている場合はクリックすると拡大表示されます。                                                                                                    | 一時保存をしていただくと、再試験<br>スムーズに行えます。 |
| No.          | テスト内容       負荷心筋シンチグラフィーについて、誤りはどれか。                                                                                                    |                                |
| 1            | <ul> <li>1. 心筋バイアビリティの評価も可能である。</li> <li>2. 虚血が認められない場合の年間心イベント発生率は1%以下である。</li> <li>3. 心筋虚血領域の大きさと心イベント発症率には相関がある。</li> <li>4. 血行再建により5%以上の虚血改善が得られれば、そうでない場合よりもイベント発生率が低い。</li> <li>5. 虚血領域が5%の場合、血行再建の方が薬物療法より予後が良い。</li> </ul> |                                |
| 2            | <ul> <li>運動負荷と薬物負荷について、誤りはどれか。</li> <li>1. 薬物負荷は所要時間が決まっている。</li> <li>2. 運動負荷は心筋虚血そのものを評価している。</li> <li>3. 薬物負荷は冠予備能を評価している。</li> <li>4. 運動負荷は確実に負荷を掛けることができる。</li> <li>5. 運動負荷は所要時間が患者毎に異なる。</li> </ul>                           |                                |
| 3            | <ul> <li>待機的PCIによる血行再建で改善すべき対象として、ふさわしくないのはどれか</li> <li>1. 解剖学的狭窄</li> <li>2. 狭心症症状</li> <li>3. 心機能</li> <li>4. 心筋虚血</li> <li>5. QOL</li> </ul>                                                                                    |                                |

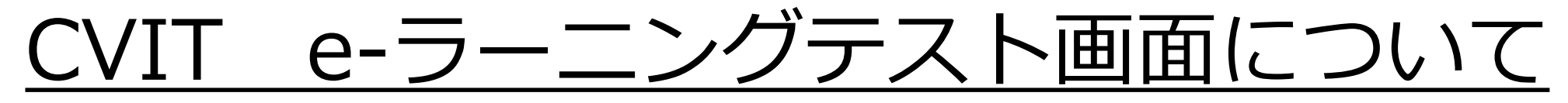

その場で合否判定されます。「OK」を押下し、「戻る」を選択して次に進んでください。

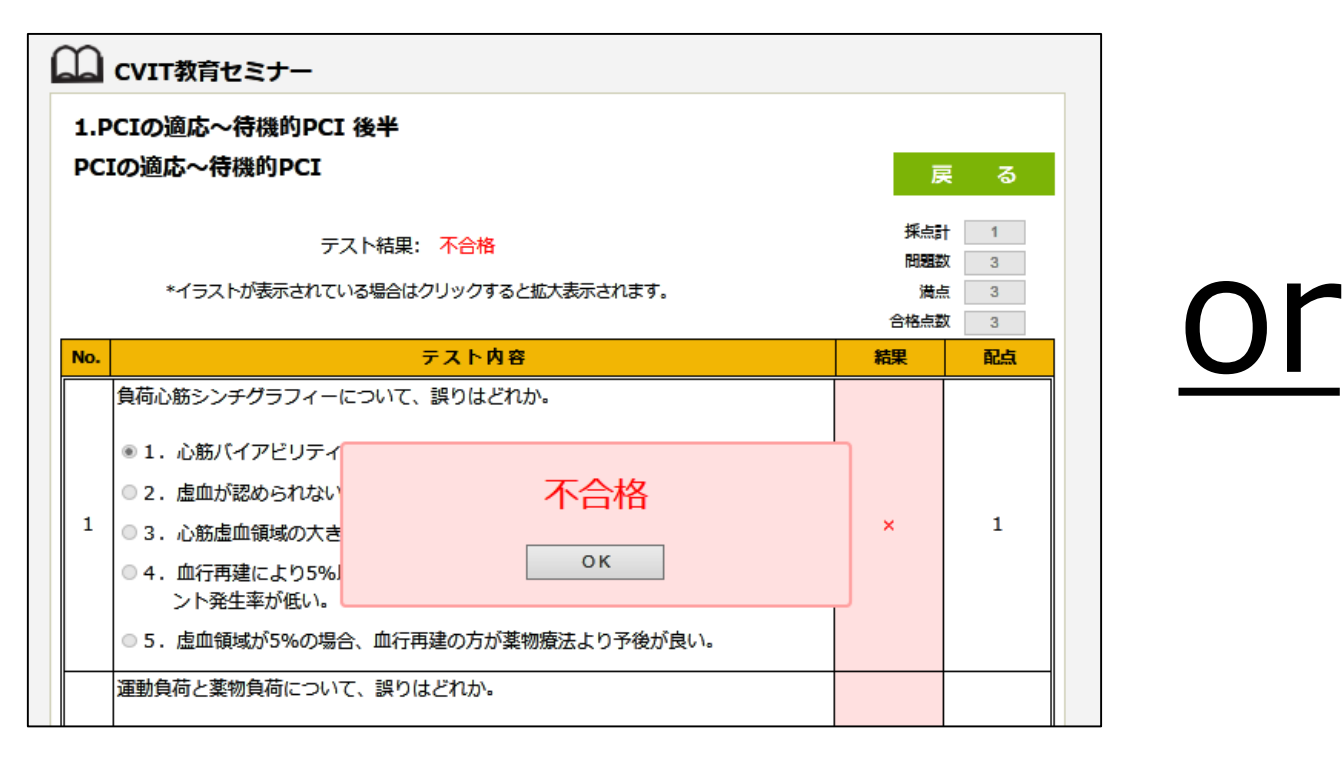

| 1.P<br>PCI | CIの適応~待機的PCI<br>Iの適応~待機的PCI                                                                                                    | 後半                                     | 厚                        | ₹ <b>3</b>               |
|------------|----------------------------------------------------------------------------------------------------|----------------------------------------|--------------------------|--------------------------|
|            | テ<br>*イラストが表示されてい                                                                                                    | スト結果: 合格<br>いる場合はクリックすると拡大表示されます。      | 採点計<br>問題整<br>満点<br>合格点数 | 1 3<br>X 3<br>5 3<br>X 3 |
| No.        |                                                                                                    | テスト内容                                  | 結果                       | 配点                       |
| 1          | <ul> <li>連動負荷と楽物負荷につい</li> <li>1. 薬物負荷は所要時間</li> <li>2. 薬物負荷は冠予備能</li> <li>3. 運動負荷は確実に負</li> <li>4. 運動負荷は心筋虚血。</li> <li>5. 運動負荷は所要時間</li> </ul> | 合格<br>の K<br>そのものを評価している。<br>が患者毎に異なる。 | 0                        | 1                        |
| 2          | <ul> <li>待機的PCIによる血行再建で</li> <li>1.狭心症症状</li> <li>2.心機能</li> <li>3.心筋虚血</li> <li>4.解剖学的狭窄</li> <li>5.QOL</li> </ul>                             | 改善すべき対象として、ふさわしくないのはどれか                | 0                        | 1                        |

# <u>CVIT e-ラーニングテスト合格の場合</u>

合格の場合、修了証(PDF形式)が発行されます。 2018年以降のCVIT専門医資格を申請されるまで、大切に保存してください。 なお、受講履歴は事務局で管理しておりますので、専門医申請時に修了証をご提出いただく必要はありません。

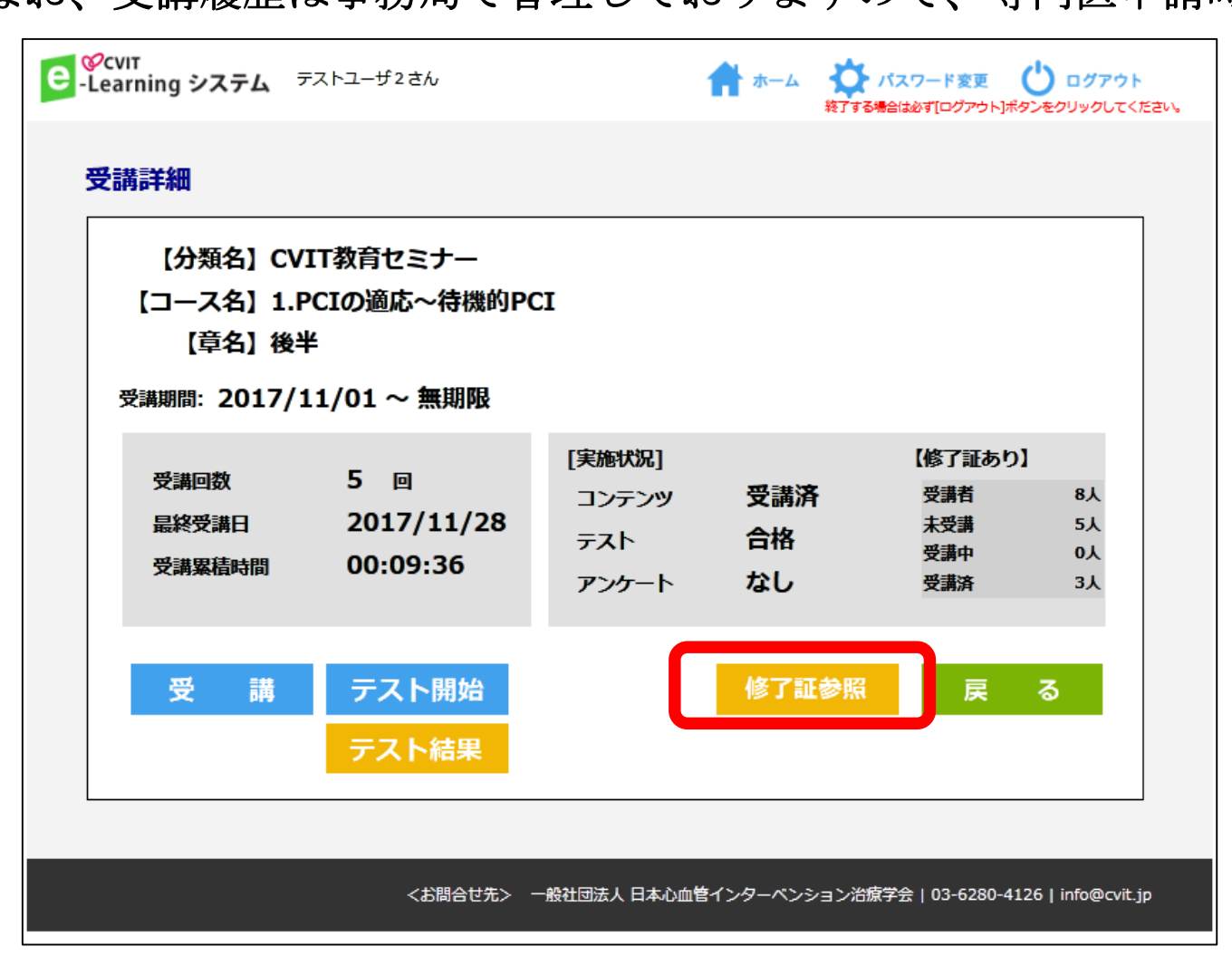

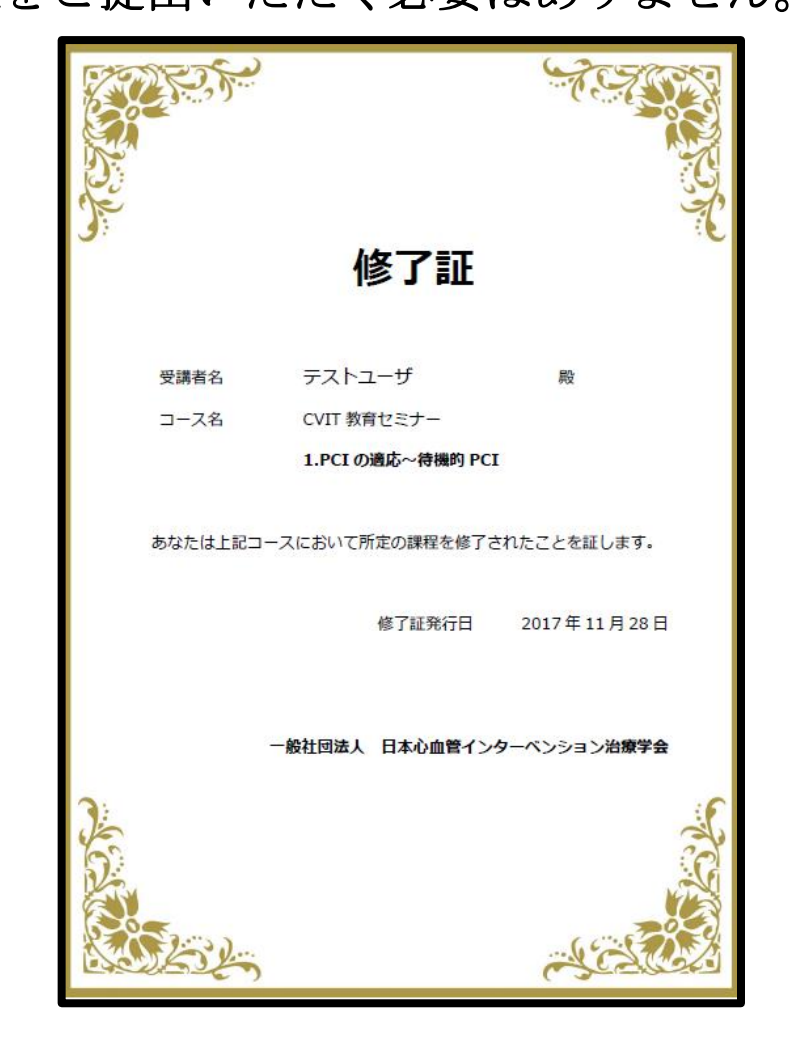

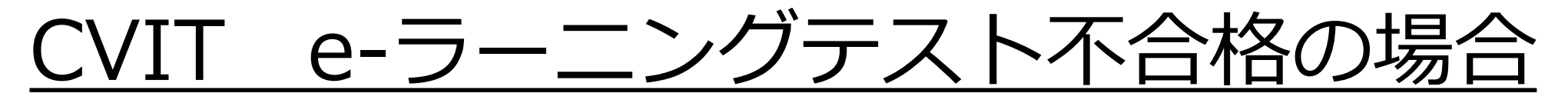

テスト解答画面で「一時保存」をした場合は、「OK」を押下し、「戻る」を選択した後、「テスト開始」を選択 すれば、再度テストを受けていただきます。

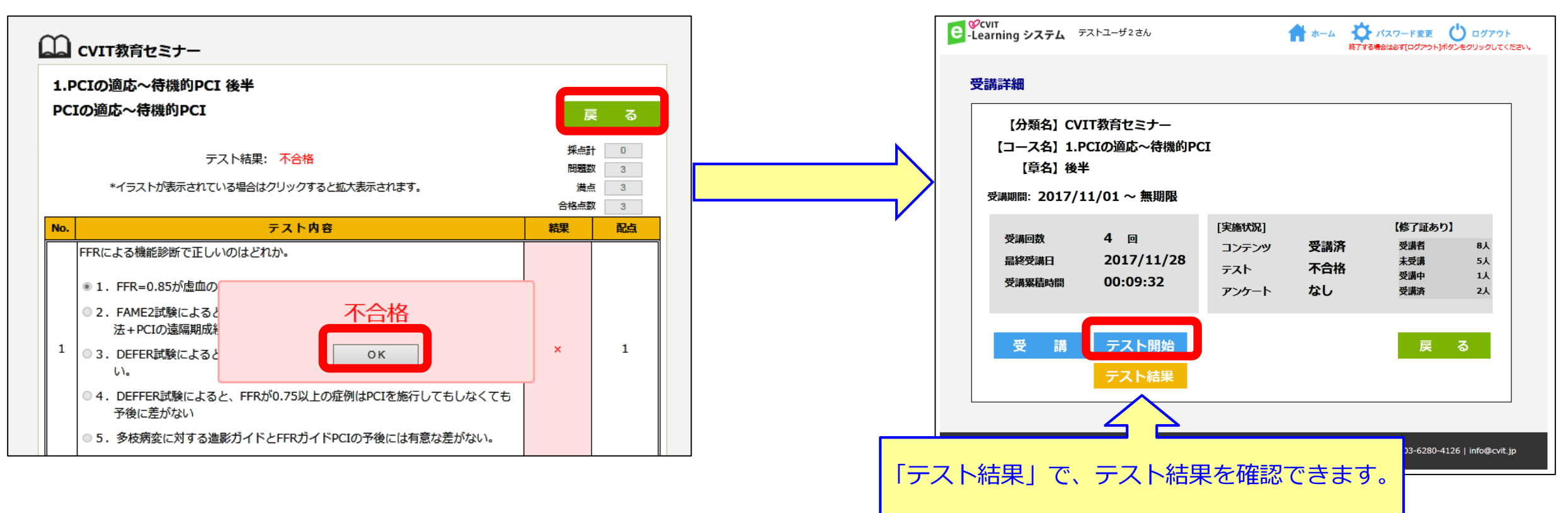

■「一時保存」をしなった場合に再テストを行う方法■ 「OK」を押下し「戻る」を選択した後、「受講詳細」画面で「受講」を選択し、動画再生画面で「受講終了」を 選択すると、テスト画面に遷移します。

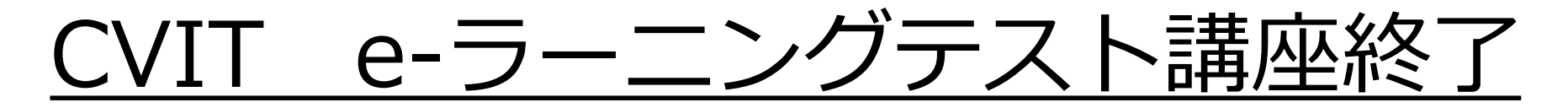

終了したコースは「実施済」となります。 「実施済」でも、閲覧は何回でも可能です。

| Celearning システム     | テストユーザ2さん          | 1              | ホーム                              | 変更 <b>ひ ログアウト</b><br>「アウト」ボタンをクリックしてください。 |
|---------------------|--------------------|----------------|----------------------------------|-------------------------------------------|
| コース一覧               |                    |                |                                  |                                           |
| 【分類名】CVIT教育         | ヤミナー               |                |                                  |                                           |
|                     |                    |                | <b>I</b>                         |                                           |
| 1.PCIの適応~待機的<br>PCI | 2.PCIの適応〜緊急PC<br>I | 3.PCIの適応~AUC   | 4.PCIに必要なデバイ<br>ス〜基本編(GC/G<br>W) | 5.PCIに必要なデバイ<br>ス〜基本編(POBA/<br>Scoring)   |
| 実施済                 | ~ 無期限              | ~ 無期限          | ~ 2017/11/01                     | ~ 無期限                                     |
| <u>車 ─覓</u>         | •                  |                |                                  |                                           |
| 【コース名】1.PCIの        | の適応~待機的PCI         |                |                                  |                                           |
|                     |                    |                |                                  |                                           |
| 前半                  | 後半                 |                |                                  |                                           |
|                     |                    |                |                                  |                                           |
| 実施済                 | 実施済                |                |                                  |                                           |
|                     |                    |                |                                  | 戻る                                        |
|                     | <お問合せ先>            | 一般社団法人 日本心血管イン | ッターベンション治療学会   03-0              | 5280-4126   info@cvit.jp                  |

2

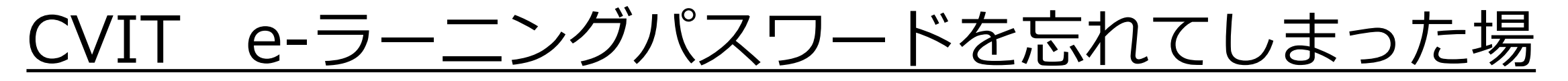

「コーザーID」と、あらかじめCVITに登録しているメールアドレスを入 力し、「送信」を押下してください。

| 毎週日曜日 23:00~24:00 はシステムメンテナンスのため使用できません。<br>パスワードをお忘れの方             | ユーザーID test                                                                                         |
|---------------------------------------------------------------------|----------------------------------------------------------------------------------------------------|
| ※CVITに登録されていないメールアドレスを利用した場<br>合は、パスワードリマインダーが機能しませんので、こ<br>注意ください。 | Provide Rージからのメッセージ   C 当該のユーザーIDとメールアドレスの組み合わせに一致するユーザーは存在しません。   一度、ユーザーIDとメールアドレスを入力してください。   OK |

メールアドレスの確認は、事務局( <u>info@cvit.jp</u>) までお問い合わせください。

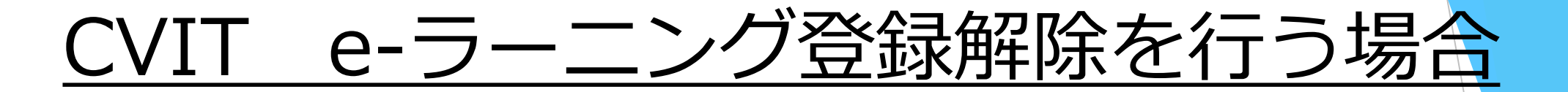

CVIT e-ラーニングの登録解除をしたい場合は、事務局(<u>info@cvit.jp</u>)までご連絡ください。

登録解除すると、これまで学習した履歴情報などは一切失われます。 また、受講中のコースがある場合、自動的に受講解約手続きが行われますので、ご注意くださ<mark>い。</mark>